### 簡易マニュアル

# 6-502教室

**Panasonic CONNECT** 

1. AVシステムの起動と終了

《AVシステム起動》

1. 操作卓にあるICカードリーダーに教職員用ICカードをタッチ ※ICカードリーダーが青く点灯すると操作卓下の扉が開きます。

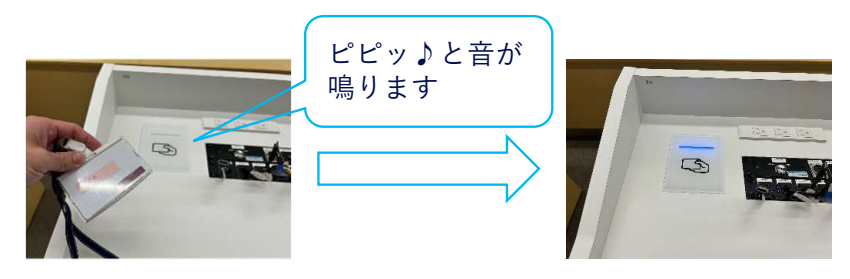

2. 操作卓左下の扉からiPad(タッチパネル)を取り出す <u>※iPadに接続されている充電ケーブルを必ず抜いてください</u>

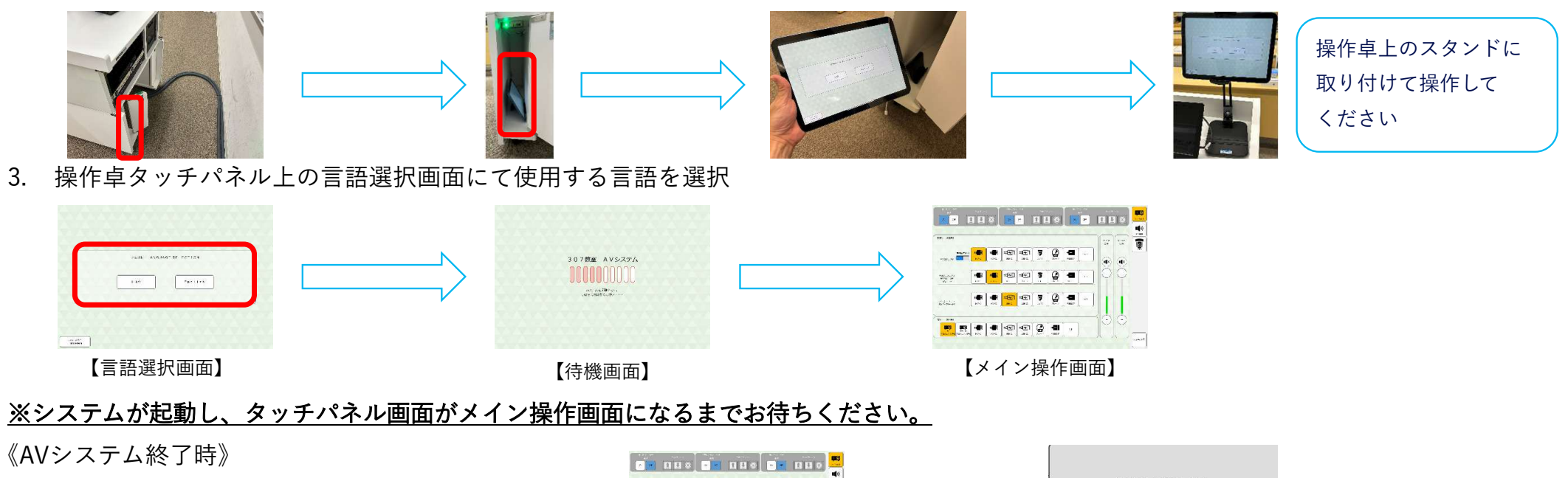

- 1. タッチパネル右下の【システム終了】ボタンを押す
- 2. iPadを操作卓左下の扉へ戻し、扉を閉める

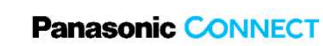

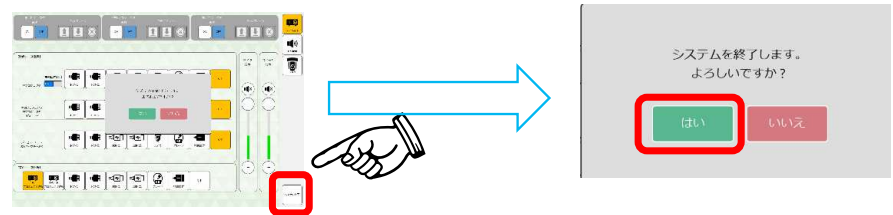

2. PC映像投影とマイク利用 1/2

《PCの接続》

- 1. タッチパネルのメイン操作画面上部にある使用したい【プロジェクタ電源】ONボタンを押しプロジェクタを起動
- 2. タッチパネルのメイン操作画面上部にある使用したい【スクリーン】↓ボタンでスクリーンを下す

<u>※プロジェクターとスクリーンが複数ある教室は、ホワイトボード向かって左/中央/右の表記となっております</u> ※天吊りディスプレイがある教室は、システム起動時に電源がONになります

3. 操作卓上の HDMI1 を持込PCに接続 (※HDMI2、USB-C1、USB-C2のときも同様)

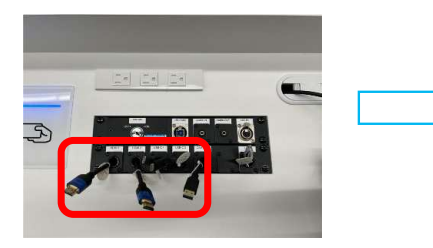

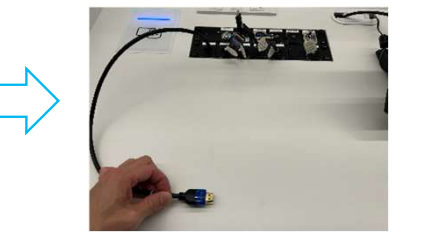

4. タッチパネルで、メイン操作画面 > 【映像ソース選択】 >プロジェクタ 【HDMI1】 を選択すると、プロジェクタにHDMI1の映像が映る

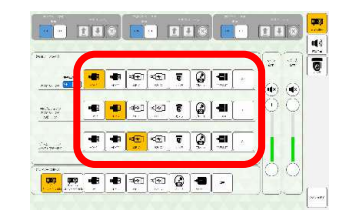

【映像ソース選択部】

左プロジェクターを単独で利用する際は、【左側単独利用】をONにしてください \*右プロジェクターの投影を停止します ただし、ディスプレイには投影されます

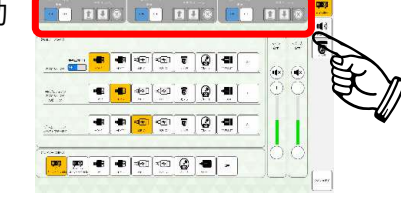

2. PC映像投影とマイク利用 2/2

《マイク利用》

1. 操作卓右下の扉からマイクを取り出す

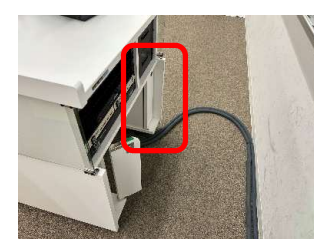

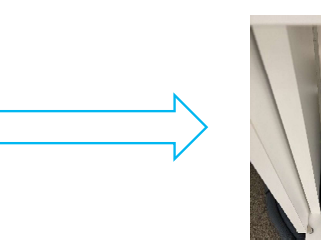

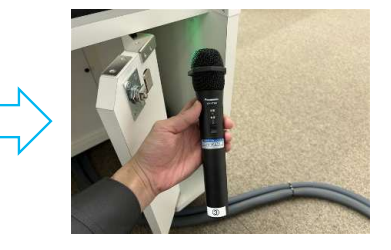

2. マイク電源ON/OFF

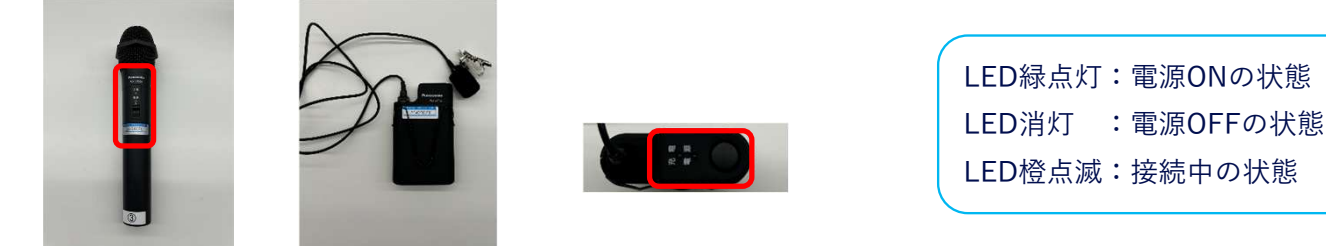

【ハンドマイク】 【タイピンマイク】 【タイピンマイク上部】 《音量調整》

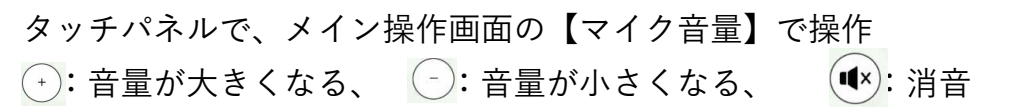

※マイクごとの音量調整はタッチパネル【個別音量画面】の各マイクで操作

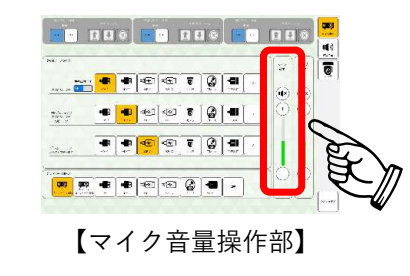

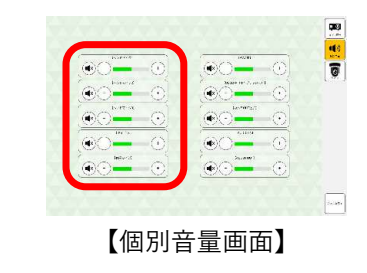

3. 書画カメラ利用

《書画カメラ利用》

1. 操作卓の右の引出しから書画カメラを取り出す

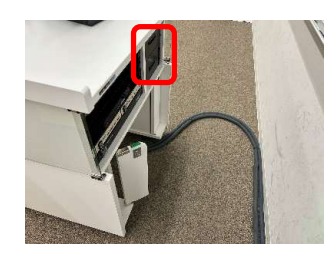

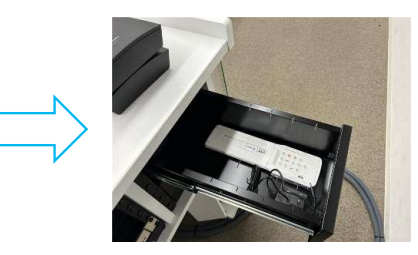

2. 書画カメラの電源ケーブルとHDMI1またはHDMI2のケーブルをさし、電源を入れる

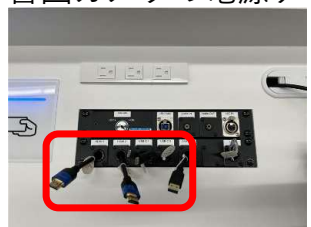

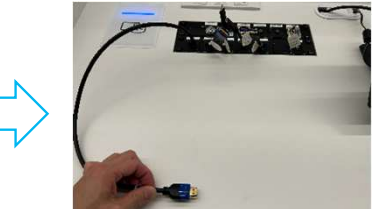

3. タッチパネルで、メイン操作画面 > 【映像ソース選択】 >プロジェクタ 【HDMI1(またはHDMI2)】 を選択すると、プロジェクタに 書画カメラの映像が映る

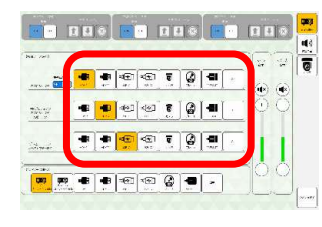

【映像ソース選択部】

Panasonic CONNECT

## 4. PressIT(無線映像伝送器)の利用

《 PressIT(無線映像伝送器 )の利用》

1. 操作卓の右の引出しからPressITを取り出す

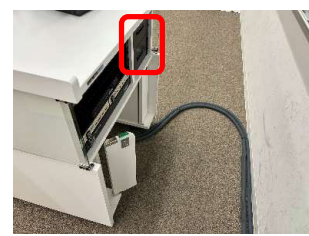

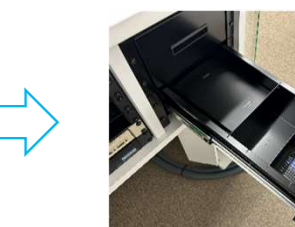

2. PressITを持込PCに接続

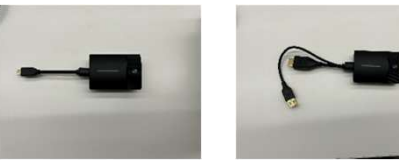

【USB-C】

【HDMI+USB-A】

3. 表面のランプが赤から白に変わったら表面を1度押し、表面が緑色になることを確認

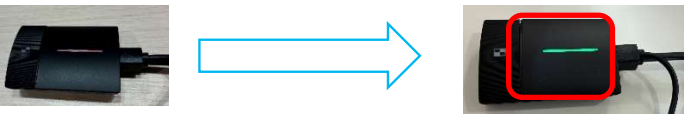

4. タッチパネルで、メイン操作画面 > 【映像ソース選択】 >プロジェクタ 【PRESS IT】 を選択するとプロジェクタにPressITの映像が映る

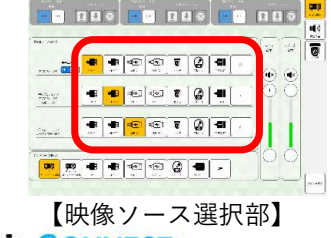

Panasonic CONNECT

# **Zoom**利用時の使用方法

# 6-502教室

Panasonic CONNECT

### 1. AVシステムとPCの接続方法 1/2

《音声のみ》

1. 操作卓の右の引出しからUSBケーブルを取り出す

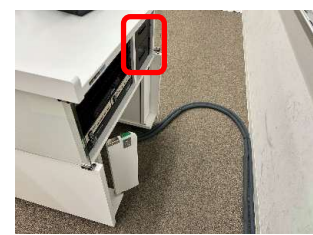

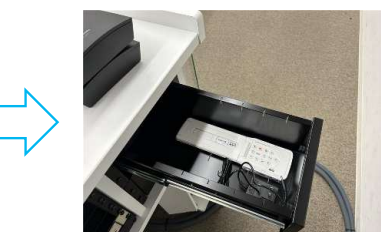

2. 1 で用意したUSBケーブルを操作卓上の【USB(Audio)】に接続

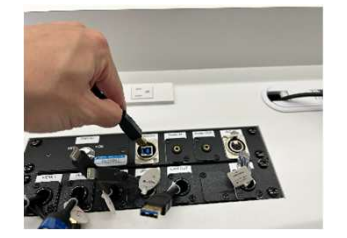

- 3. もう片方は持込PCに接続
- Zoomを立ち上げて、使用するマイク・スピーカーが下記になっているか確認 マイク:デジタルオーディオインターフェイス(2-Panasonic USB Audio) スピーカー:デジタルオーディオインターフェイス(2-Panasonic USB Audio)

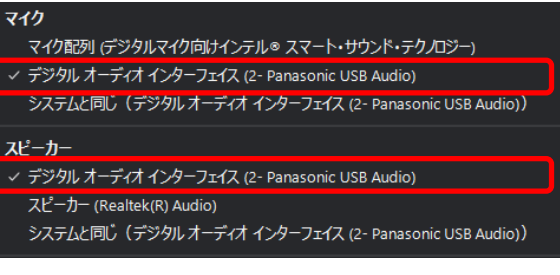

【Zoomの設定画面】

1. AVシステムとPCの接続方法 2/2

《映像+音声》

1. 操作卓上の【CAM OUT】ケーブルを持込PCに接続

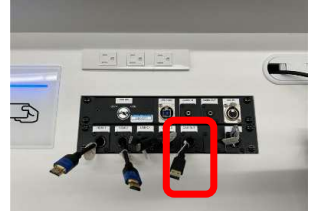

- 2. 操作卓上の【HDMI1】、【HDMI2】、【USB-C1】、【USB-C2】いずれかのケーブルを持込PCに接続
- 3. タッチパネルで、メイン操作画面 > 【映像ソース選択】 > USBキャプチャ送りをカメラに選択すると、Zoom配信時にカメラ映像が映る

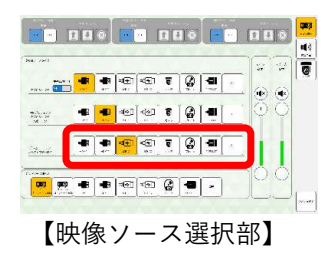

- Zoomを立ち上げて、使用するマイク・スピーカー・カメラが下記になっているか確認 マイク:AUDIO IN(Roland UVC-01) スピーカー:FDX-S08U(HD Audio Driver for Display Audio) カメラ: Roland UVC-01
- < Roland UVC-01</li>
  USB HD Webcam
  マイク
  < AUDIO IN (Roland UVC-01)</li>
  マイク配列 (デジタルマイク向はインテル®スマート・サウンド・テクノロジー)
  システムと同じ (AUDIO IN (Roland UVC-01))
  スピーカー
  < FDX-S08U (HD Audio Driver for Display Audio)</li>
  スピーカー (Realtek(R) Audio)
  システムと同じ (FDX-S08U (HD Audio Driver for Display Audio)))

カメラを選択(Alt+N 切り替え可能)

【Zoomの設定画面】

Panasonic CONNECT

#### 2. リモートカメラの調整

《リモートカメラの画角調整》

1. タッチパネルで、メイン操作画面の右側の【カメラ】を選択

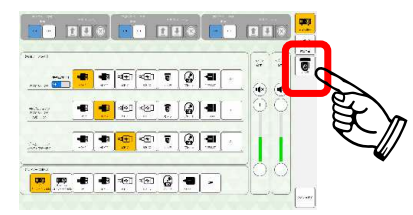

2. タッチパネルで、メイン操作画面 > 【映像ソース選択】 > USBキャプチャ送りを【カメラ】に選択し、 卓上のプレビューモニタにカメラ映像が映ることを確認

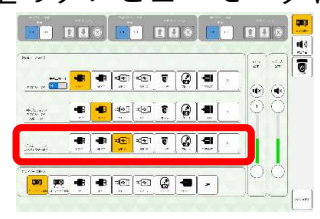

3. タッチパネルで、カメラ操作画面でプレビューモニタを見ながら映像を確認

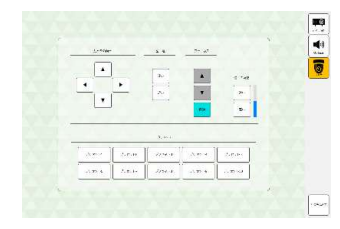